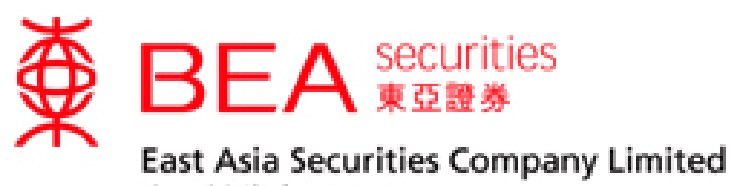

東亞證券有限公司

# 股票交易手机程式 (流动保安编码) 启动手册

版本 1.0

股票交易手机程序使用手册 (流动保安编码) 版本 1.0

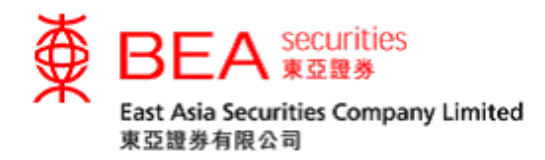

| 1. 登记使用流动保安编码        | 2  |
|----------------------|----|
| 2. 手机登入 (已登记流动保安编码)  | 6  |
| 3. 互联网登入 (已登记流动保安编码) | 9  |
| 4. 停用流动保安装置 (手机)     | 13 |
| 5. 停用流动保安装置 (互联网)    | 16 |

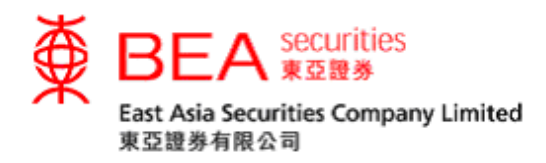

#### 流动保安编码

东亚证券流动保安编码是东亚证券手机应用程序新增的内置功能,可用以符合双 重认证登入的规定,保障投资者的账户安全。流动保安编码可代替现时的一次性密 码,于网上或流动交易平台登入时完成双重登入过程。所有已登记使用流动交易平 台的客户皆可登记流动装置使用流动保安编码。

#### 1. 登记使用流动保安编码

步骤一 成功登入手机平台后,点击「流动保安编码」(附图1.1)。

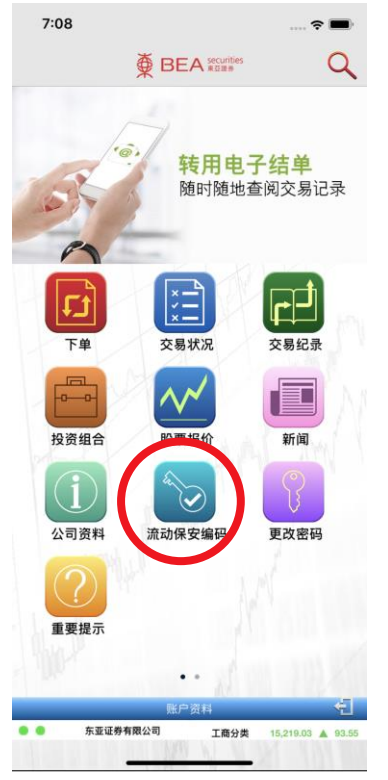

(附图 1.1)

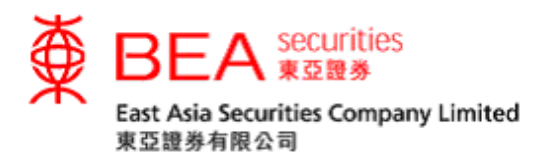

步骤二 进入登记流动保安编码页面后选择「立即登记」(附图 1.2)。

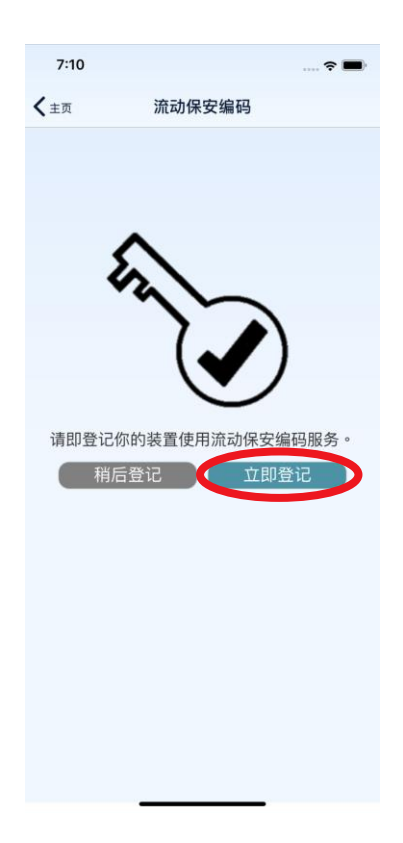

(附图 1.2)

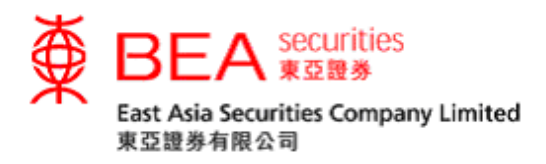

步骤三 系统将发送验证码至你的登记手机号码。收到验证码后请输入并提交 以完成注册程序 (附图 1.3)。如未能收到验证码,可以按「重新 发送」收取新的验证码。

| 7:11  | <b>*</b>                                     |
|-------|----------------------------------------------|
| く主页   | 流动保安编码                                       |
|       |                                              |
| 验证码已通 | 过短讯发送至你的流动电话号码。请输入验证码<br>以继续进行登记程序。<br>输入验证码 |
|       | 提交重新发送                                       |
|       |                                              |
|       |                                              |
|       |                                              |
|       |                                              |
|       |                                              |
|       |                                              |
|       |                                              |
|       |                                              |

(附图 1.3)

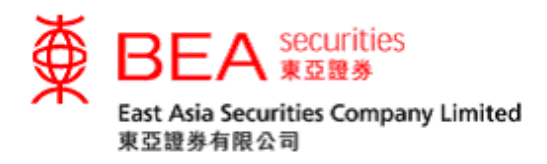

步骤四 输入正确验证码后,系统将显示流动保安编码登记成功的画面;点击 「确定」以返回主画面。系统亦会发送登记成功的确认通知至你的 登记电子邮箱 (附图 1.4)。

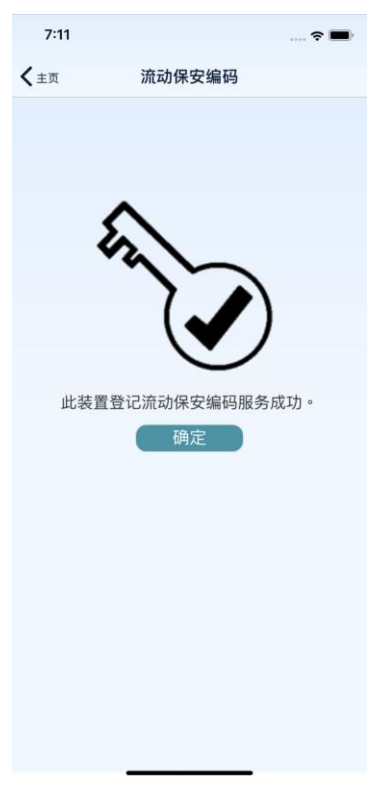

(附图 1.4)

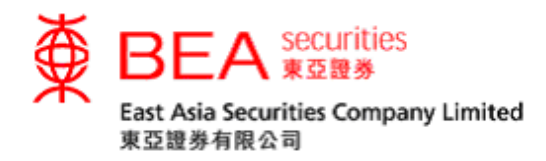

## 2. 手机登入 (已登记流动保安编码)

步骤一 成功于流动装置上登记流动保安编码后,点选「落盘/交易状况/事 务历史记录/投资组合」中任何一个图示(附图 2.1)进入登入页面。

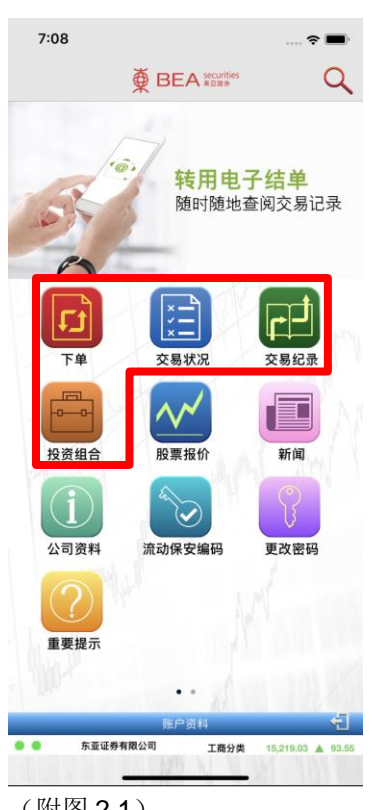

(附图 2.1)

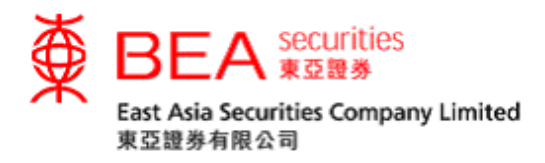

步骤二 输入你的账户号码(数字),然后使用屏幕上的随机键盘输入密码 并点选「确定」(附图 2.2)。

| 8:02        |      |              |            | - <b></b> |
|-------------|------|--------------|------------|-----------|
| <b>く</b> 主页 | ∯ BE | A securities |            |           |
|             |      |              |            |           |
|             |      |              |            |           |
|             |      |              |            |           |
|             |      |              |            |           |
|             |      |              |            |           |
| 账户号码:       |      |              |            |           |
| 密码:         |      |              |            |           |
| 890         | 32   | 6 7          | 54         | 1         |
| QWE         | RT   | ΥU           | 10         | Р         |
| AS          | DE   | GH           | IK         |           |
|             |      |              |            |           |
| 2 )         |      | BN           | M <b>Q</b> |           |
|             | 石    | 定            | _          |           |
|             |      | 174          |            |           |
|             |      |              |            |           |
|             |      |              |            |           |
|             |      |              |            |           |
|             |      |              |            |           |
| 青使用屏幕键盘输    | 入密码。 |              | _          |           |
|             |      |              |            |           |

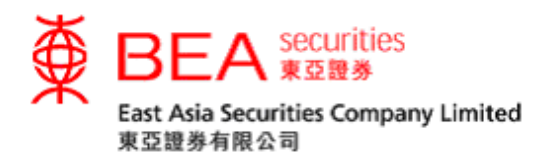

步骤三 如成功登入,系統將顯示流動保安編碼驗證中的畫面(附圖 2.3)片 刻後進入步驟一中所選的版面(附圖 2.3.1)。

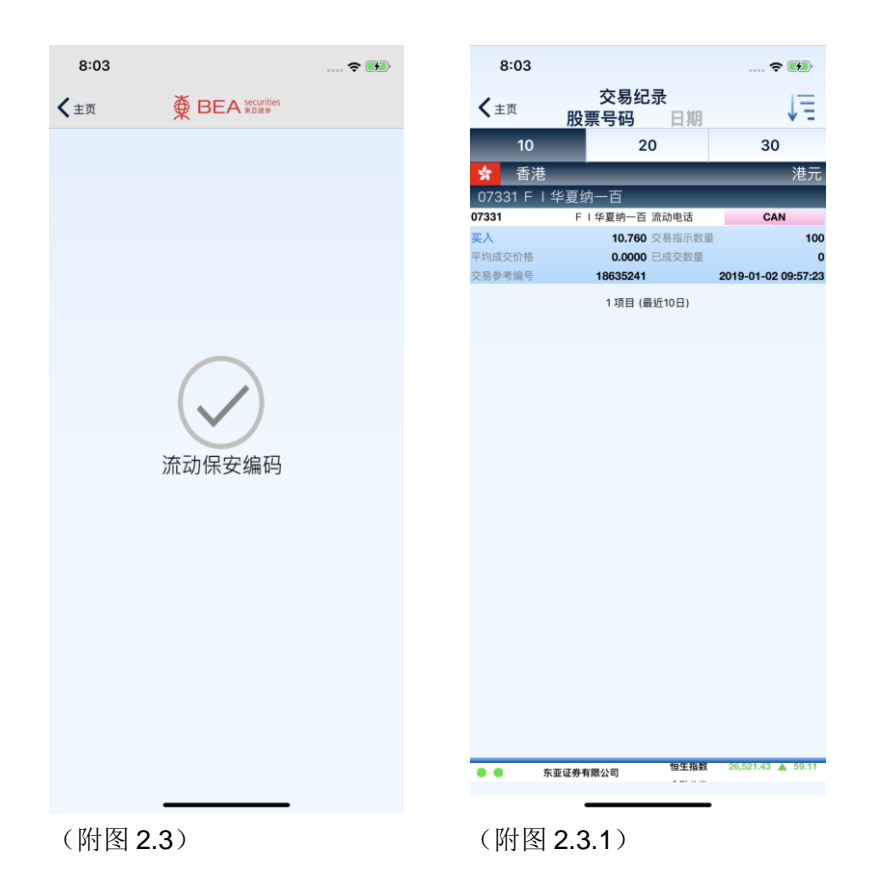

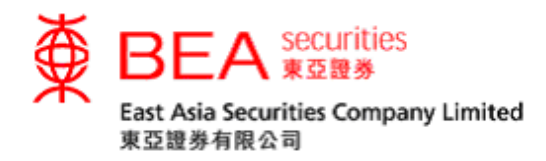

### 3. 互联网登入 (已登记流动保安编码)

步骤一 成功于流动装置上登记流动保安编码后,登录互联网交易平台。使 用屏幕键盘输入账号(仅限数字)和密码,然后单击「登录」(附 图 3.1)。

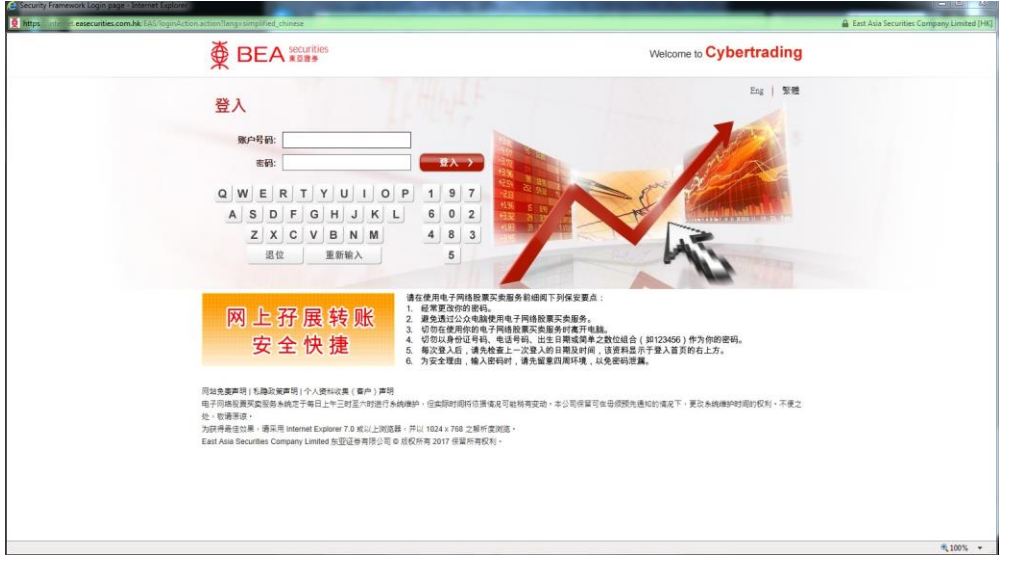

(附图 3.1)

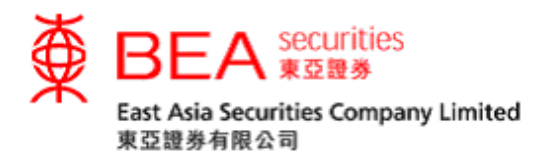

步骤二 登入成功后,屏幕上将会显示参考编号(附图 3.2)。如果你未能使 用流动保安编码,可以选择点击「按此」收取一次性密码完成登入 (附图 3.2.1)。

|                                                                  | Welcome to Cybertrading                                                                                                    |  |
|------------------------------------------------------------------|----------------------------------------------------------------------------------------------------|--|
| な己堂記使用派助症安備時代为皇儀电子同路殺責<br>全人痛ず己父校王の己登记的結婚。                       | Eng 繁荣                                                                                                    |  |
| 参考编号:LGN-39853970                                                |                                                                                                    |  |
| <b>登</b> 人還示 ♥                                                   |                                                                                                    |  |
| 步骤一: 于手机应用程式按点动保安编码的图示・                                          |                                                                                                    |  |
| 步骤二: 检示显示的参考编号,如读编号与同页版<br>入请求。                                  | 国际显示的相同·最终对及确认量 115 百 百 日                                                                                                    |  |
| 些位头就使再雪的但实确确变入,确就应通过知道<br>有 我以用 成对重新正。                           | RXE-REERECOURS                                                                                                    |  |
| 网 上 孖 展 转 账<br>安 全 快 捷                                           | <ul> <li>建在空用电子用经验更实施局务和或低下为保紧度点:</li> <li>1. 经更更的效率病。</li> <li>2. 爱先想过:公式电频使用电子用构致展示类频外。</li> <li>3. 它的比較的中心可可能的发展。</li> <li>3. 它的比較的中心可可能的发展。</li> <li>5. 它的比較的中心可可能的发展。</li> <li>5. 可以出现的一次可能的发展。</li> <li>6. 可以出现 是一次这么没有目现更以消。这样很忍不早又点面对的右上方。</li> <li>6. 可公子型面。 从于面前,或长端面和用考、人类的管理集集。</li> </ul> |  |
| 同始完奠声码 [私歸政策声明]个人资料收集(香户)<br>电子网络股票定款服务条纯吃于每日上午三时至六时]<br>处,收请原谅。 | ) 第時<br>进行系统通师,但共同时间将在准备足可能将有定动,本公司该属可在击损预先进机的蛋化下,更改系统通师时间的反利,不是之                                                                                                    |  |
| 为获得最佳效果。请采用 Internet Explorer 7.0 或以上                            | 上測洗器,并以 1024×768 之種所度測透。                                                                                                    |  |

(附图 3.2)

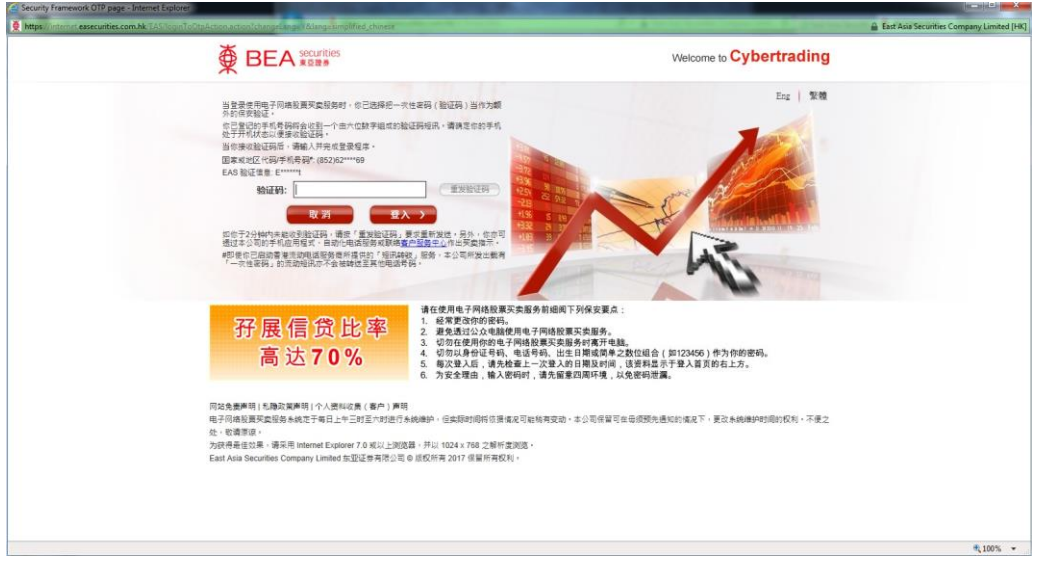

(附图 3.2.1)

€ 100% ×

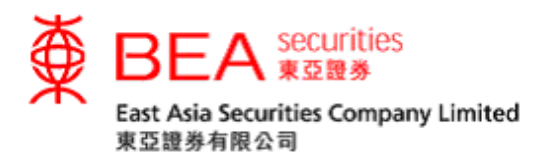

步骤三 于已登记流动装置上点击「流动保安编码」(附图 3.3)。

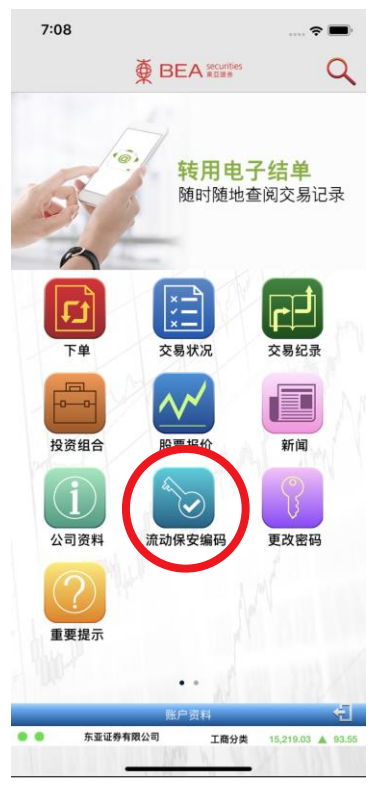

(附图 3.3)

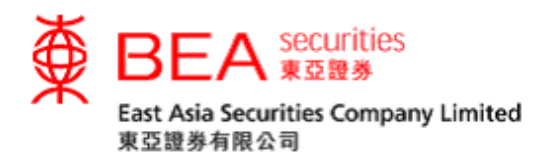

步骤四 点击流动保安编码图标后,画面将显示登录确认页面。核对参考编 号与互联网交易平台所显示的相同后,按取 「✔」接受登入互联 网交易平台或 「✔▲」取消登录请求(附图 3.4)。

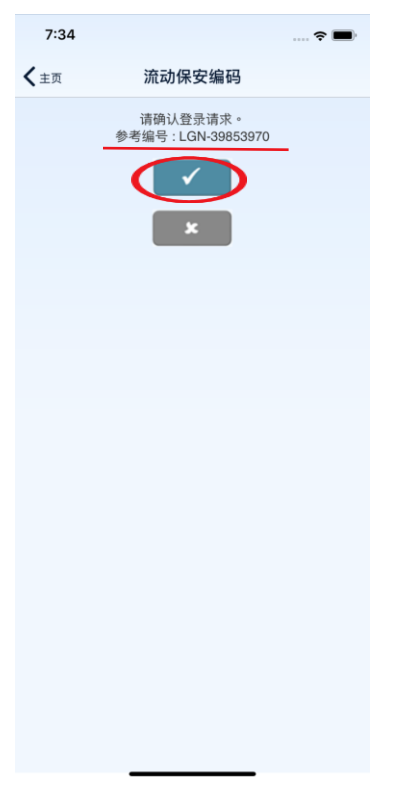

(附图 3.4)

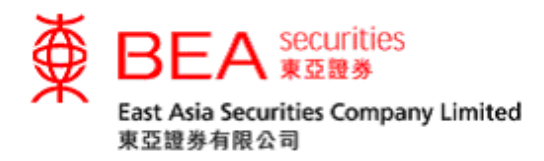

## 4. 停用流动保安装置 (手机)

#### 停用流动装置上的流动保安编码装置

步骤一 如果你需要停用流动装置上的流动保安编码装置,可以在登入帐户后 于应用程序的设定中关闭流动保安编码(附图 4.1)。

|   | 7:11          |                     | 🗢 🔲          |
|---|---------------|---------------------|--------------|
|   | <b>〈</b> 主页 说 | <b>段定</b>           |              |
|   | 语言            |                     |              |
|   | English       |                     | $\bigcirc$   |
|   | 繁體中文          |                     | $\bigcirc$   |
|   | 简体中文          |                     | $\checkmark$ |
|   | 市场            |                     |              |
|   | 买入/沽出颜色       | •                   | 买入 沽出        |
|   | 上升/下跌颜色       | <ul><li>▲</li></ul> | 上升 🔻 下蹲      |
|   | 主题            |                     |              |
|   | 白天            |                     | $\checkmark$ |
|   | 黑夜            |                     | $\bigcirc$   |
|   |               |                     |              |
| < | 流动保安编码        |                     |              |
|   | 即时点击报价        |                     |              |
|   | 下单页面报价前需额外确   | 认                   |              |
|   | 即时串流报价        |                     |              |
|   | 省电模式          |                     | $\bigcirc$   |
|   | 暂停数据自动更       | 新以延长电池电             | 己力           |
|   | 清除打           | <b>贤价记录</b>         |              |
|   | 清除            | 余快取                 |              |
|   | 预设交易账户        |                     |              |
|   | (附图 4.1)      |                     |              |

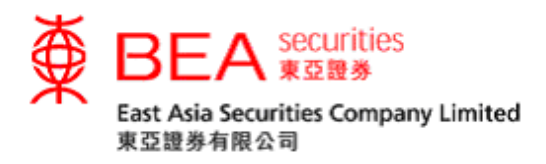

步骤二 系统将发送验证码至你的登记手机号码。收到验证码后请输入并提交 以完成停用程序(附图 4.2)。如未能收到验证码,可以按「重新 发送」收取新的验证码。

| 7:11           |                          | 🗢 🔳      |
|----------------|--------------------------|----------|
| <b>く</b> 主页    | 设定                       |          |
|                |                          |          |
|                |                          |          |
| 验证码已通过短讯发<br>」 | ₹送至你的流动电话号<br>↓继续进行停用程序。 | 码。请输入验证码 |
| 输入验            | 证码                       |          |
| 提交             | 重新                       |          |
|                |                          |          |
|                |                          |          |
|                |                          |          |
|                |                          |          |
|                |                          |          |
|                |                          |          |
|                |                          |          |
|                |                          |          |

(附图 4.2)

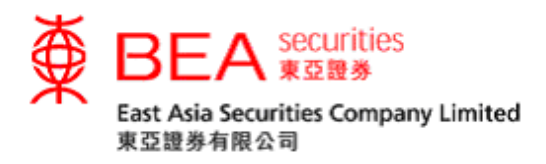

步骤三 输入正确验证码后,系统将显示流动保安编码已停用的画面;点击 「确定」以返回主画面。系统亦会发送流动保安编码停用通知至你 的登记电子邮箱(附图 **4.3**)。

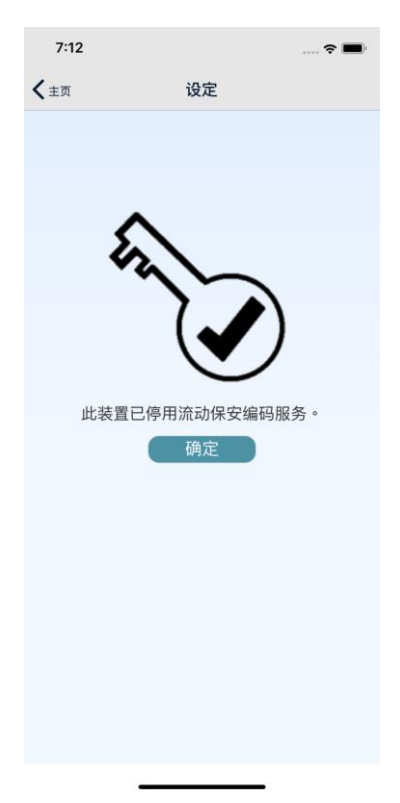

(附图 4.3)

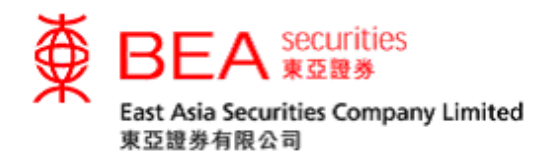

### 5. 停用流动保安装置 (互联网)

步骤一 你最近的已登记装置将记录至互联网交易平台。如果你需要停用任何一部流动装置上的流动保安编码,请登入互联网交易平台后到账户资料 分页,并于该页面上点击流动保安编码键(附图 5.1)。

|                          | 5                 |         |      |      |      | 上一次登入:02/09<br>证券账户号码 | ENG   繁   简<br>//2034 14:02:47<br>登出 |
|--------------------------|-------------------|---------|------|------|------|-----------------------|--------------------------------------|
| 主页 账户资料 电                | B子结单 投资组合         | 交易纪录    | 交易管理 | 到价提示 | 新股认购 | 公司行动                  |                                      |
| 股票报价 最新消息 沪港通            | 深港通               |         |      |      |      |                       | +                                    |
| 账户资料                     |                   |         |      |      |      |                       |                                      |
| 账户名称:                    | Cheung            |         |      |      |      |                       |                                      |
| <b>电邮</b> 地址:            | @hkbea.com        |         |      |      |      |                       |                                      |
| 通讯地址:                    | 23G FXXX********  |         |      |      |      |                       |                                      |
|                          | 32 FXXXX********* |         |      |      |      |                       |                                      |
|                          | NXXXX*****        |         |      |      |      |                       |                                      |
|                          | HXXX*****         |         |      |      |      |                       |                                      |
| 为安全理由,部份地址资料已被"*"符       | 号遮蔽。              |         |      |      |      |                       |                                      |
| 联络电话:                    | OEE00000          |         |      |      |      |                       |                                      |
| 传真:                      |                   |         |      |      |      |                       |                                      |
| 账户设定                     |                   |         |      |      |      |                       |                                      |
| 风险披露:                    | 是 (1              | 检查      |      |      |      |                       |                                      |
| <b>沪</b> 港通及深港通交易相关风险披露: | 是 (1              | 法查      |      |      |      |                       |                                      |
| 更改账户资料 更改密码<br>流动股票买卖服务: | 资金转账 双重认识<br>是    | 证 流动保安编 | 码    |      |      |                       |                                      |

(附图 5.1)

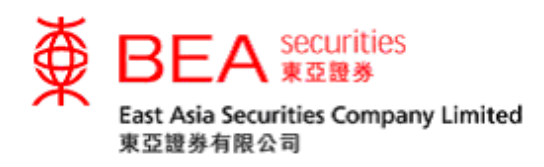

步骤二 点击流动保安编码选项后,弹出的窗口中将显示你的已登记装置设备(最多5部)。如果你需要停用任何一部装置上的流动保安编码,请点击与该装置相对应的删除键并按确定完成停用程序(附图 5.2)。 系统亦会发送流动保安编码停用通知至你的登记电子邮箱。

| ∯ BEA               | securities<br>東亞證券 |            |            |   |            |     | 上一次登入:02/09<br>证券账户号码 | ENG   繁   简<br>9/2034 14:02:47<br>9:001-800135-3<br>登出 |
|---------------------|--------------------|------------|------------|---|------------|-----|-----------------------|--------------------------------------------------------|
|                     |                    |            |            |   |            |     |                       |                                                        |
| 股票报价 最新消息           | 沪港通 深港通            |            |            |   |            |     |                       | +                                                      |
| 账户资料                | 流动保安编码             |            |            |   |            |     |                       |                                                        |
| 账户名称:               | 装置                 |            | 登记日期       | ł | 最后使用日期     | 行动* |                       |                                                        |
| 电邮地址:               | Android OS         | levice     | 29/01/2019 |   | 22/02/2019 | 删除  |                       |                                                        |
| AMOUL               | *成功移除装置后符会 收到      | 刘我们发出的电子邮件 | ⊧以作确认。<br> | 定 |            |     |                       |                                                        |
| 为安全理由,部份地址法         |                    |            |            |   |            |     |                       |                                                        |
| 联络电话:               |                    |            |            |   |            |     |                       |                                                        |
| 16月:<br>            |                    |            |            |   |            |     |                       |                                                        |
| 氣险披露:               |                    |            |            |   |            |     |                       |                                                        |
| <b>沪</b> 港通及深港通交易相关 |                    |            |            |   |            |     |                       |                                                        |
| 更改账户资料 流动股票买卖服务:    |                    |            | _          |   | _          | _   |                       |                                                        |

(附图 5.2)

---- 完----